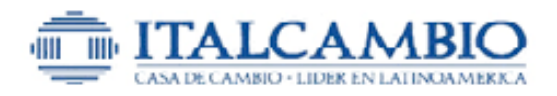

## INSTRUCTIVO

ItalCambio Online

Si no se encuentra registrado, por favor proceda a registrarse.

En esta pantalla solo coloque el código de seguridad que le sale en la imagen

| IN | GRESO AL SISTI        | EMA              |                                    |
|----|-----------------------|------------------|------------------------------------|
|    | Correo :              | Correo           |                                    |
|    | Contraseña :          | Contraseña       |                                    |
|    | Código de Seguridad : | [ <u>tsa8z</u> ] |                                    |
|    | Imagen :              | 15087            |                                    |
|    |                       | Accede           | er Recuperar Contraseña Registrese |

Coloque sus datos y presione Guardar.

|                                                  | Registro de nue          | vo usuario |                              |
|--------------------------------------------------|--------------------------|------------|------------------------------|
| Datos personales                                 |                          |            |                              |
| Documento de identidad                           | Primer Nombre(*)         |            | Segundo Nombre               |
| Primer Apellido(*)                               | Segundo Apellido         |            | Número Teléfonico(*)<br>+ () |
| Correo electronico :<br>name@example.com         | Cuenta bancaria(*)       |            |                              |
| Confirmo que todos los datos suministrados en es | te formulario son reales |            |                              |
|                                                  | le lomulato son reales   |            |                              |
|                                                  | Guarda                   | r          |                              |

Una vez registrado. por favor procesa a acceder al sistema

| INGRESO AL SISTEMA    |         |  |  |  |
|-----------------------|---------|--|--|--|
| Correo :              |         |  |  |  |
| Contraseña :          |         |  |  |  |
| Código de Seguridad : | (httyw) |  |  |  |
| Imagen :              | httyw   |  |  |  |
|                       | Acceder |  |  |  |

Seleccione la opción de Encomiendas

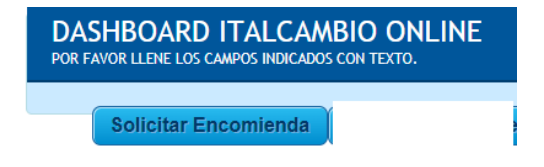

# ENVÍO DE ENCOMIENDAS POR ITALCAMBIO ONLINE

### **ESPECIFICACIONES PARA LA OPERACIÓN**

1.- Las transferencias o pagos electrónicos deben hacerse en las siguientes cuentas:

#### ITALCAMBIO CASA DE CAMBIO C.A. RIF. J 000572500

BANESCO0134-0350-39-3503008474VENEZUELA0102-0501-86-0003709926PROVINCIAL0108-0582-15-010000135BOD0116-0118-95-0180489402

2.- El pago de la operación puede realizarse de forma disgregada en varias cuentas o desde diferentes orígenes hasta completar un máximo de tres instrucciones de pago, por lo que, para cada pago se debe indicar:

- La cuenta de Italcambio hacia donde realiza el pago
- El CI RIF de la cuenta desde donde realiza el pago (por defecto se asume es de usted el origen del pago)
- La referencia que permite identificar el pago
- El monto

3.- Una vez efectivo el monto total por el pago de la operación en nuestras cuentas se le enviará un email indicando la clave con la cual su beneficiario puede presentarse a retirar su encomienda en el caso de Ventanilla o para su soporte en el caso de depósito en cuenta. También puede comunicarse al email <u>dptoitalgraminternacional@italcambio.com</u> o los canales de atención al cliente de Italcambio Casa de Cambios C.A. <u>atencionalcliente@italcambio.com</u> o nuestro chat en línea en www.italcambio.com

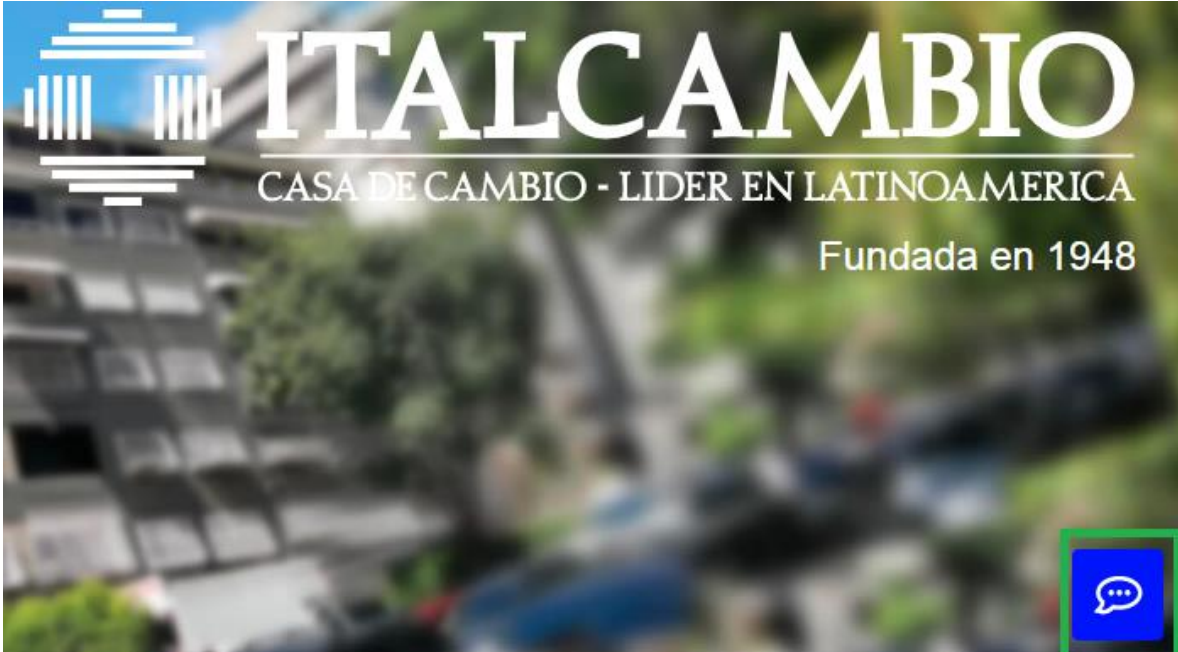

4.- El total de la suma de los pagos efectuados debe coincidir con el Monto a Pagar en Bs.S.

| Α     | 120 |  |
|-------|-----|--|
| Pagar |     |  |
| Bs.S: |     |  |

5.- El monto que recibirá el beneficiario es el equivalente en divisa en el país destino a los USD indicados en el campo Enviar USD (depende del modo de pago del proveedor escogido por usted)

|       | C |  |
|-------|---|--|
| Env.  |   |  |
| USD : |   |  |

6.- Existen 2 modalidades de envío. Si al seleccionar la modalidad de envío y el país no le aparece un Proveedor de envío se debe a que dicho servicio no se encuentra disponible.

| Enco | mier | nda | Elec | ct. | Taquilla |   |     |
|------|------|-----|------|-----|----------|---|-----|
| Enco | mier | nda | Elec | ct. | Deposito |   |     |
| -    |      |     |      |     |          | - | 100 |

7.- En el caso de ser Encomienda Electrónica Depósito debe indicar las coordenadas bancarias del beneficiario

| Banco :           |  |
|-------------------|--|
| Cuenta<br>Banc. : |  |
| Doc.ldent<br>:    |  |

### PASOS PARA EL ENVÍO DE ENCOMIENDAS POR ITALCAMBIO ONLINE

1.- Una vez ingresado al sistema ITALCAMBIO ONLINE, a través de la opción SOLICITAR
ENCOMIENDA, se presenta una pantalla divida en tres partes DATOS OPERACION, DATOS PAGO y
DATOS BENEFICIARIOS.

**2.-** Registre los datos solicitados, a continuación presione el **Botón Solicitar Compra**, como se indica en la siguiente imagen:

| DATOS OPERACION                     | DATOS PAGO                  | DATOS BENEFICIARIO                |
|-------------------------------------|-----------------------------|-----------------------------------|
| nstrumen Encomienda Elect. Deposito | Cuenta 01340350393503008474 | Nombre Juan                       |
| Pais Colombia                       | Doc. (V9965231<br>ID. :     | Nombre JOSE<br>2:                 |
| roveedor More Transfer              | Referencia 65422144         | Apellido GONZALEZ                 |
| Uso Ahorros                         | Monto : 3298266.37          | Apellido PéREZ                    |
| Monto 100<br>USD :                  | Cuenta 01080582150100000135 | Telefono (4143214052              |
| Com. USD :                          | Doc. (V9965231<br>ID. :     | Direccion 23434343                |
| Env. 100<br>USD :                   | Referencia 23214<br>:       |                                   |
| Tasa (72982.6687<br>USD :           | Monto : 4000000.50          | Banco : Denmena                   |
| Bis.S : 7298266.87                  | CuentaSeleccione            | Banc.:                            |
| Com. 0<br>Bs.\$ :                   | Doc. (V9965231<br>ID. :     | Doc.Ident.( <u>v14520993</u><br>: |
| A (7298266.87)<br>Pagar             | Referencia<br>:             |                                   |
| D5.3 :                              | Monto : Monto               |                                   |